# **Programming Manual**

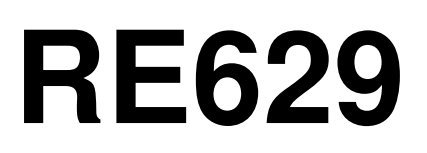

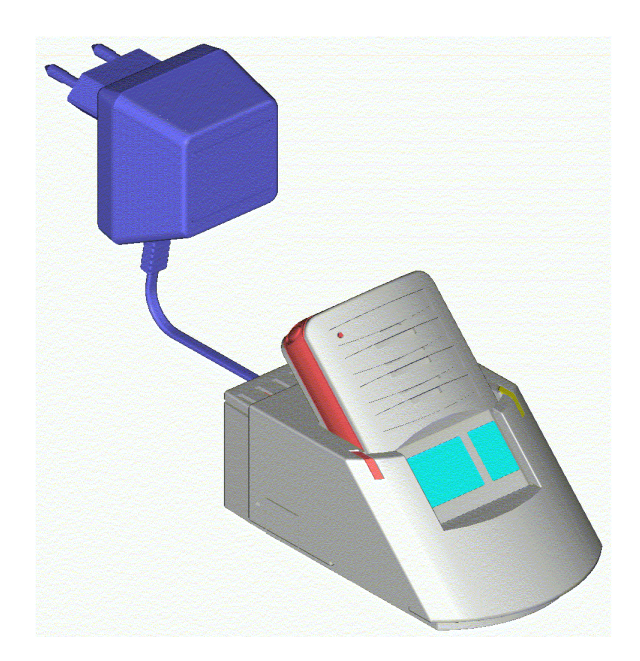

copyright Swissphone Telecom Fälmisstr. 21 CH-8833 Samstagern Manual PSW629 AM SWION Art.No. 0991845 Page 1/28

V 2.04 / 06.08.2007

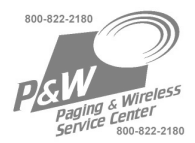

# Contents

| 1.    | General information                        | 3  |
|-------|--------------------------------------------|----|
| 2.    | Programming software PSW629                | 3  |
| 3.    | Programming station setup                  | 4  |
| 4.    | Programming notes                          | 5  |
| 5.    | Installation                               | 6  |
| 6.    | First Steps                                | 7  |
| 6.1.  | Menu bar                                   | 7  |
| 6.2.  | Toolbar                                    | 8  |
| 6.3.  | Considerations before setting up a program | 9  |
| 6.4.  | Structure of the Software                  | 9  |
| 7.    | Configuring A Receiver                     | 10 |
| 7.1.  | Systems Tab                                | 10 |
| 7.1.1 | . Configurations                           | 10 |
| Tone  | System                                     | 11 |
| 7.1.2 | . Info                                     | 11 |
| 7.2.  | Address Tab                                | 12 |
| 7.3.  | Options Tab                                | 15 |
| 7.3.1 | . Settings Pager Model                     | 15 |
| 7.3.2 | . Settings System                          | 16 |
| 7.3.3 | . Settings Tone Decoder                    | 17 |
| 7.3.4 | . Miscellaneous                            | 17 |
| 7.3.5 | . Settings Tones                           | 20 |
| 7.3.6 | . Settings Timeouts                        | 20 |
| 7.3.7 | . Menu                                     | 21 |
| 7.3.8 | . Alerts                                   | 23 |
| 7.4.  | File Info Tab                              | 24 |
| 8.    | Setting the clock time                     | 25 |
| 9.    | Set a password                             | 26 |
| 10.   | Important notes                            | 26 |
| 11.   | LIABILITY!                                 | 27 |
| 12.   | Technical Data SGA Professional            | 28 |
| 13.   | View of the SGA Professional               | 28 |

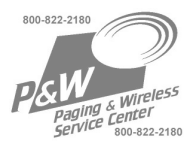

SW-Art.No. 0991 845

SW-Art.No. 0991 845

SW-Art. Nr. 0240 135

# 1. General information

The Windows programming software PSW629 was developed to program the new RE629 generation of pagers. This software is <u>not</u> downward-compatible with the previous RE 429xx pager generation. The software recognizes RS232 Ports and USB-Serial converters.

The PGM 300/429 programming adapter (now SGA Professional) has not been changed and can be used together with this software. The PSW629 software and Programming Guide can be obtained separately or in a complete programming set:

#### Programming software PSW629

Scope of delivery:

- CD with PSW629 programming software
- The RE629 Programming Guide is available as a PDF file on the CD.

| Pro | ogramming set for RE629              | SW-Art.No. 0951 490 |
|-----|--------------------------------------|---------------------|
| Sc  | ope of delivery:                     |                     |
| •   | SGA Professional programming adapter | SW-Art.No. 0951 450 |
| •   | RS-232 connection cable              | SW-Art.No. 0240 130 |
| •   | CD with PSW629 programming software  | SW-Art.No. 0991 845 |
|     |                                      |                     |

#### **Option USB-Serial Converter**

Scope of delivery:

• Converter Cable RS232 9-pol - USB, CD-ROM with Driver

# 2. Programming software PSW629

#### Features:

- Read, change and program RE629 functions
- Read-out of software and hardware configurations
- Archiving of device configurations and programming parameters on your PC
- Start test functions
- Manage receiver passwords

This Document uses colour to highlight passages that only apply to 2 Tone or 5/6 Tone devices. Anything highlighted in RED concerns 5 Tone receivers only, anything concerning 2-Tone receivers is marked GREEN.

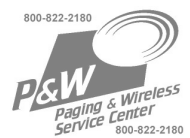

# 3. Programming station setup

The following components must be available and installed in order to program:

IBM compatible PC:

- Pentium II (min 200MHz)
- 32MByte RAM
- RS232 interface or USB

Mouse: required

Supported operating systems: Windows 98SE

- Windows ME
- Windows NT
- Windows 2000
- Windows XP

Recommanded:

- Windows 2000
- Windows XP

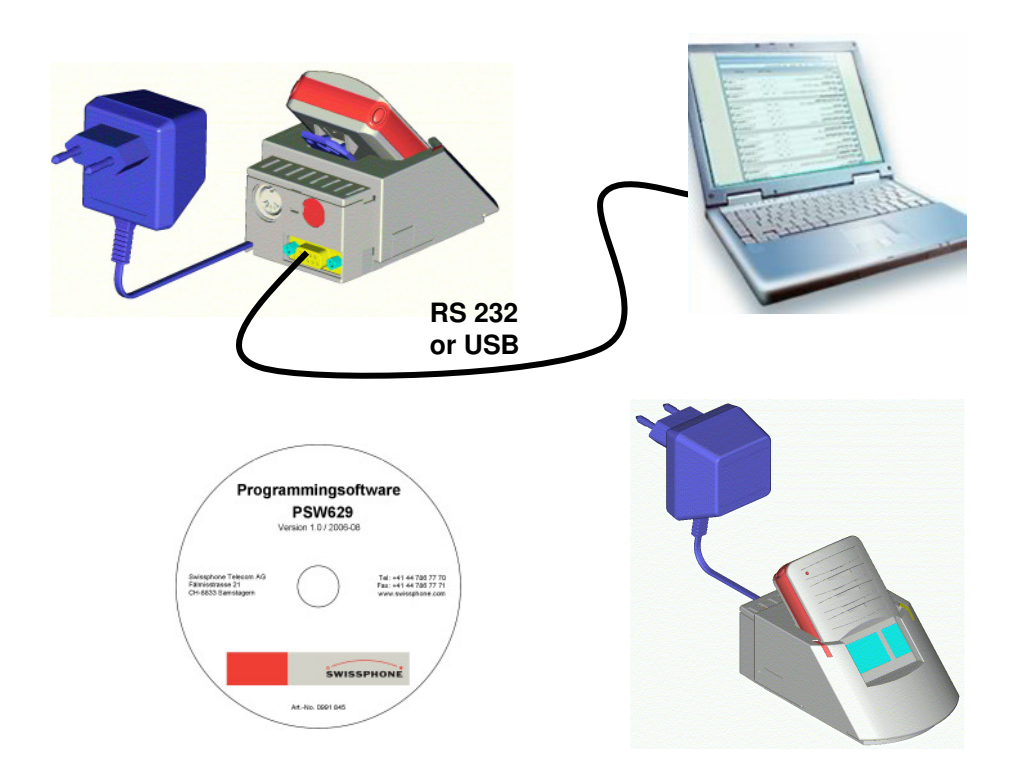

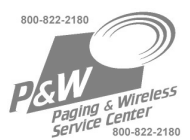

# 4. Programming notes

- Programming can be performed with or without a power source connected to the RE629. It is recommended to program with a battery!
- Connect the power supply of the PG programming adapter to a 230V mains socket.
- The amber, right hand, LED on the programmer indicates that the programmer is powered on.
- To install the software, place the CD in its drive and follow the instructions. If you receive an error message, repeat the installation. If necessary, deactivate antivirus software.
- Specify the PC port used in the programming software.
- The programming operation is indicated with a flashing green LED (left hand side). When the programming operation is completed, the pager resets and a beep can be heard. When reading device data with "READ" the LED flashes, and the pager resets too. As long as the pager is in the programming status, it shall under no circumstances be removed from the programming adapter. (If necessary, send a reset command). A short interruption can already lead to EPROM corruption. Therefore please check that the contacts on both pager and programming adapter are clean before programming.

**Erroneous** data packages lead to an interruption in the programming procedures and you will have to re-write the configuration once more.

<u>SWISSPHONE is not liable</u> for incorrect programs, for programs that violate the regulations of the BOS or any other network operators or for any damage resulting from such programs.

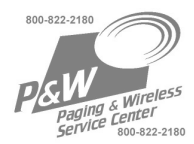

# 5. Installation

Place the CD in its drive and follow the instructions. If need be, start the SETUP.EXE file. You can start the software by double-clicking on the file name PSW629.EXE, or you can start it directly using the desktop icon.

# For the use of the normal version of the PSW it is not necessary to order a code!

The PSW629 normal version allows to implement all network-relevant programming functions. These functions permit you to program pagers or store configuration the data on a media or print it out. However, it is not possible to change any service settings.

#### Service-Version:

The service version [Serv629.exe] is only available on a separate CD and must be enabled by registration). To receive this registration authorisation, you need to attend a service course or a permission from Swissphone. After start-up, the software generates a CODE unique to your computer which is displayed on the screen as "Modifier".

| 🖥 Product Registration                                                                  |  |  |  |  |  |  |
|-----------------------------------------------------------------------------------------|--|--|--|--|--|--|
| Please contact Swissphone Telecom vendor<br>service (+41 44 786 77 70) now to register. |  |  |  |  |  |  |
| Modifier PSW629-A8E75296                                                                |  |  |  |  |  |  |
| SN                                                                                      |  |  |  |  |  |  |
| Code                                                                                    |  |  |  |  |  |  |
| V OK X Abbrechen                                                                        |  |  |  |  |  |  |

Transmit this code to SWISSPHONE via E-mail

#### info@swissphone.com or Fax +41 (0) 44 786 7771

You will receive the serial number and password for your programming PC from SWISSPHONE. Enter these in the appropriate fields. The service version is subsequently enabled.

You can start the service version after enabling it by double-clicking on the file "Serv629.exe", or you can start it directly by double-clicking on the shortcut on the Windows desktop.

<u>Remark</u>: Future upgrades will not require the input of a password on this computer. However, you will need a new password to install the software on another computer.

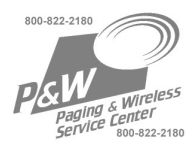

# 6. First Steps

Deser Oskiese Wiedewe Usle

#### 6.1. Menu bar

In the menu bar, there are main menus with submenus like those conventionally used in Windows applications.

| 1.00       | rayo                        | options | Willidows    | neip             |               |           |            |                     |          |                |          |       |  |
|------------|-----------------------------|---------|--------------|------------------|---------------|-----------|------------|---------------------|----------|----------------|----------|-------|--|
| <u>N</u> e | <mark>С)</mark><br>w 5/6-Та | on 👻    | <u>○</u> pen | <b>N</b><br>Save | <i>∎</i> rint | 📑<br>Read | 🚷<br>Reset | + <b>E</b><br>Write | Password | ∛%:<br>Service | Language | COM · |  |

| New            | Opens standard file RE629 (depending on type)                              |
|----------------|----------------------------------------------------------------------------|
| <u>O</u> pen   | Opens the file                                                             |
| <u>S</u> ave   | Saves the current settings to the PC                                       |
| Save as        | Saves the current settings under a new name on the PC                      |
| Print Settings | Configure the printer and select if addresses, options or both are printed |
| <u>P</u> rint  | Prints the active *.629 file                                               |
| Exit           | Exit the program                                                           |

The lower section displays the last files used including their paths. The files can be loaded directly from there.

#### Pager

| Read          | Read the data from the pager |
|---------------|------------------------------|
| Reset         | Resets the pager             |
| <u>W</u> rite | Write the data to the pager  |

#### **Options**

| Language           | Selection: German, English, French, Italian                         |  |  |
|--------------------|---------------------------------------------------------------------|--|--|
| Com                | Select the correct port                                             |  |  |
| Show Info Messages | Show info text                                                      |  |  |
| Ton Systems        | Preconfiguration of Tone lengths and<br>Frequencies (5/6 Tone only) |  |  |

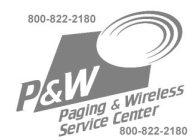

#### <u>W</u>indows

| <u>T</u> ile          | Arrange open windows side-by-side |  |  |
|-----------------------|-----------------------------------|--|--|
| <u>C</u> ascade       | Make all windows visible          |  |  |
| <u>A</u> rrange Icons | Arrange minimised windows         |  |  |

# <u>H</u>elp

| <u>A</u> bout | Information about the manufacturer and version |
|---------------|------------------------------------------------|

# 6.2. <u>Toolbar</u>

| 🖣 File - Page          | er Options          | Windows Help |                           |                     |               |           |          |       |  |
|------------------------|---------------------|--------------|---------------------------|---------------------|---------------|-----------|----------|-------|--|
| D<br><u>N</u> ew 2-Ton | - ≧<br><u>O</u> pen | Save         | <i>∰</i><br><u>P</u> rint | 📑 🕜 😧<br>Read Reset | Hasswor Write | d Service | Language | • 🖾 • |  |

The symbols on the toolbar are for the following functions:

| D<br><u>N</u> ew 5/6-Tone | Create new pager configuration (for either 2 or 5/6 Tone devices) |                           |
|---------------------------|-------------------------------------------------------------------|---------------------------|
| <b>2</b>                  | Open File                                                         | Ctrl + O                  |
|                           | Save File                                                         | Ctrl + S                  |
| 4                         | Print File                                                        | Ctrl + P                  |
| <b>B</b> +                | Read Data                                                         | Ctrl + R                  |
| 8                         | Reset Pager                                                       |                           |
| • 🚍                       | Write Data                                                        | Ctrl + W                  |
| <b>\$</b>                 | Activate Service Menu                                             |                           |
| 8                         | Password                                                          | Set and change a password |
| 80                        | Set language                                                      |                           |
| <u>55</u>                 | Port settings                                                     |                           |

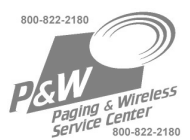

#### 6.3. Considerations before setting up a program

The RE629 is available in different model variants: Tone, Voice and Memo, Singlechannel, Multi-channel and so on. Each of these pagers is available as either 2-tone or 5/6-tone devices. Please understand that 2 / 5 Tone is a Manufacturing option and the receiver has to be ordered for the correct system. A later change of the tone system is not possible.

The models Voice and Memo have the option to use profiles. The conventional, switchable addresses used with the RE429 are no longer supported. In idle state, the active profile is always recognisable. This is to ensure that the receiver is not set to the wrong channel or configuration unintentionally. Additional profiles can be programmed at a later date without deleting the existing programming.

The memory capacity is adequate for 32 addresses (when a control call is uses 31 + control call address). This makes it possible to store complete organisational structures "in stock" in the memory. Only the currently required addresses are activated. Thereby change can be effected with minimal effort and unbureaucratically.

You can use profiles to change the alarm tones.

To do this, create a duplicate of the desired address and activate this in the new profile. Enter a different alarm tone in this profile. After the user switches over to the new profile, the addresses remain active, but the alarm tone is different. (e.g. without a tone)

#### 6.4. Structure of the Software

The software is structured in four "Tabs" to switch between tabs, simply click with your mouse on the desired tab at the bottom of the screen. These tabs are available:

System: profiles / channels and tone system parameters Address: enter and configure addresses Options: define how the receiver can be operated File Info: enter information regarding the file

Sometimes the "tabs" are also called "sheets" or "registers".

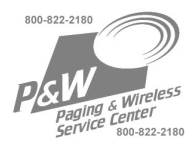

# 7. Configuring A Receiver

# 7.1. Systems Tab

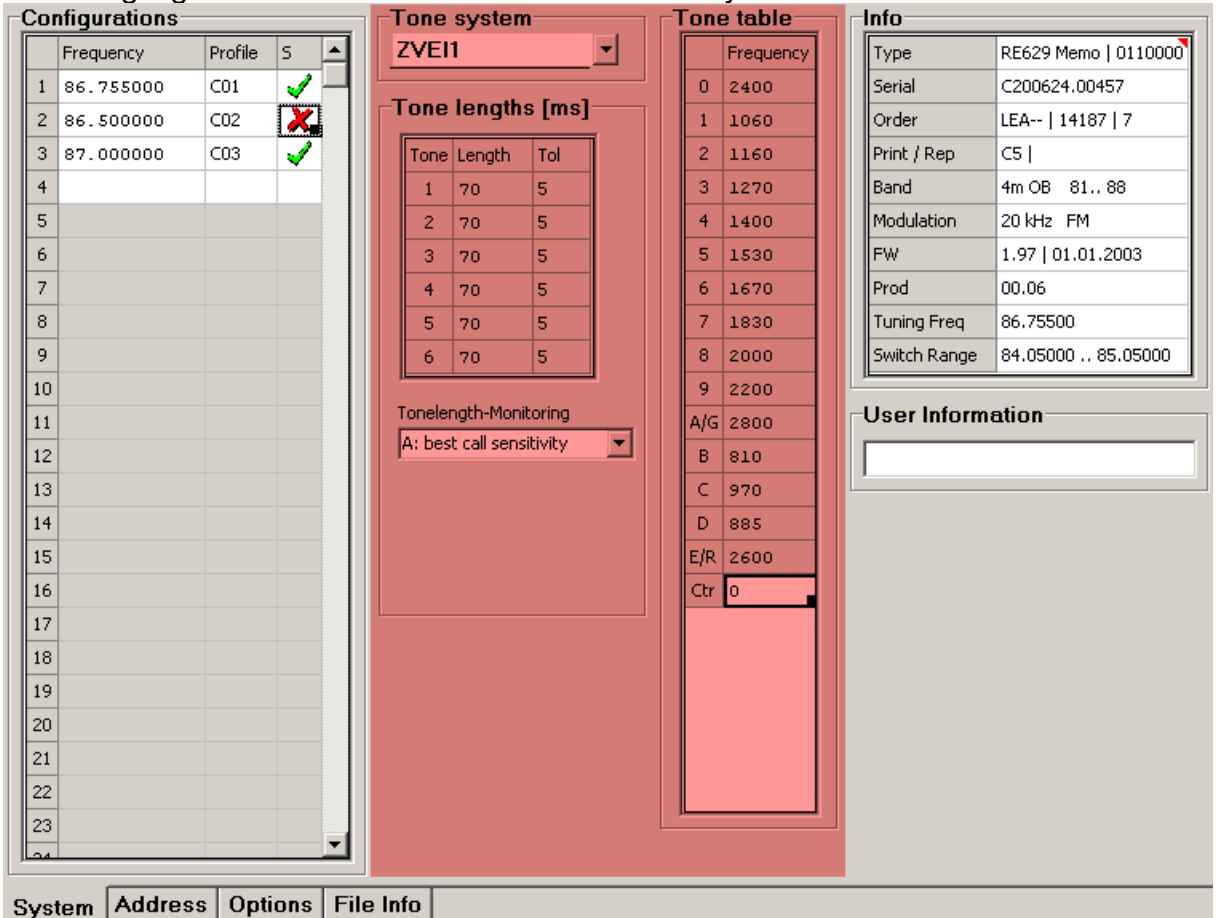

Areas highlighted red concern 5/6 tone devices only!

#### 7.1.1. Configurations

50 configurations are available. The user can switch/select any of the configurations on the pager. For the single channel receiver, the frequency is always the same, the configurations serve as profiles. A multiple channel device can store up to 50 channels, each with its accompanying settings. To use profiles with a multi channel unit, simply enter the same frequency twice with a different name (e.g. Ch1A, CH1b).

| Frequency | Enter the receiver frequency of the device here. With one-<br>channel devices, enter the same frequency for each<br>configuration. When you hit "Enter" after entering a "Mark"<br>the Frequency will be copied into the next configuration.<br>With multi channel devices, please pay attention to the<br>switching range. |
|-----------|----------------------------------------------------------------------------------------------------|
| Profile   | The characters entered here will be displayed when the pager is ready to receive. This serves too remind the user of the current setting. For single channel units which do not use profiles it is best to leave this empty.                                                                                                |

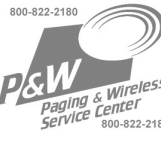

#### Tone System

#### Only applies to 5/6 tone receivers!

After selection of a tone system, the tables display the tone names (1...G), frequencies and tone lengths along with their tolerances. The tone lengths and the tolerances can be changed, if necessary (Tone System "free"). Please weigh the consequences seriously before you change any settings here.

The following applies to BOS radio networks: ZVEI I

| Tone length               | The parameters of the receiver are entered here.<br>The length of every tone can be individually set. The same<br>applies to the tolerances.     |
|---------------------------|----------------------------------------------------------------------------------------------------|
| Tone Table                | The frequencies of the tones can be entered here. There are 16 fields available.                                                                 |
| Tonelength-<br>Monitoring | Standard A: Highest sensitivity<br>If no net-standard transmission is used or to reach a higher<br>reliability the selection B to D can be used. |

#### 7.1.2. <u>Info</u>

After read-out of a receiver, the relevant data is available here:

| Туре         | Model version                                                    |
|--------------|------------------------------------------------------------------|
| Serial       | Serial number                                                    |
| Order        | Sequence number of the customer order                            |
| Print / Rep  | Print and service information                                    |
| Band         | Mechanical tuning range                                          |
| Modulation   | Channel spacing: (10/12.5; 20; 25 kHz)<br>Demodulation: (FM; PM) |
| FW           | Version of the firmware                                          |
| Prod         | Sequence number of the production lot                            |
| Tuning Freq  | Tuning frequency                                                 |
| Switch Range | Switch range                                                     |

Remark: The contents of these fields can not be modified.

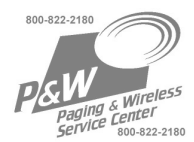

#### 7.2. Address Tab

In the tab "Address", the settings for the address may be defined. This also includes the alarm type.

If you move the mouse pointer briefly over a field, a small help text is displayed. Begin each new line with the entry of the call address (Tone 1, Tone 2).

| Coc | ling Op | ntior | า      |        |     |      |              |          |      |     |   |    |           |              |                                                                                                    |          |            |   |
|-----|---------|-------|--------|--------|-----|------|--------------|----------|------|-----|---|----|-----------|--------------|----------------------------------------------------------------------------------------------------|----------|------------|---|
|     |         | Fre   | e      | •      |     |      |              |          |      |     |   |    |           |              |                                                                                                    |          |            |   |
|     | Mark    | L     | Tone 1 | Tone 2 | Grp | Prio | Туре         | VoiceMem | Веер | Rep | Р | 2. | <u>CM</u> | E            | Ch1A                                                                                                    | Ch1b     | <u>Ch2</u> |   |
| 1   | Ad01    | ×     | 320.0  | 3200.0 | А   | ×    | Tone & Voice | Dynamic  | 1    | 1   | × | ×  | X         |              | <ul> <li>Image: A second second s</li></ul> | <b>√</b> |            | Щ |
| 2   | Ad02    | ×     | 1500.0 | 1540.0 | в   | ×    | Tone & Voice | Dynamic  | 2    | 1   | × | ×  | X         |              |                                                                                                    | <b>√</b> |            |   |
| 3   | Ad03    | ×     | 480.0  | 1540.0 | С   | ×    | Tone & Voice | Dynamic  | 3    | 1   | × | ×  | X         |              |                                                                                                    |          | <b>~</b>   |   |
| 4   | Ad04    | Ì     | 480.0  |        | D   | ×    | Tone & Voice | Dynamic  | 4    | 1   | × | ×  | X         | $\checkmark$ |                                                                                                    |          |            |   |
| 5   |         |       |        |        |     |      |              |          |      |     |   |    |           |              |                                                                                                    |          |            |   |
| 6   |         |       |        |        |     |      |              |          |      |     |   |    |           |              |                                                                                                    |          |            |   |
| 7   |         |       |        |        |     |      |              |          |      |     |   |    |           |              |                                                                                                    |          |            |   |
| 8   |         |       |        |        |     |      |              |          |      |     |   |    |           |              |                                                                                                    |          |            |   |
| 9   |         |       |        |        |     |      |              |          |      |     |   |    |           |              |                                                                                                    |          |            |   |
| 10  |         |       |        |        |     |      |              |          |      |     |   |    |           |              |                                                                                                    |          |            |   |
| 11  |         |       |        |        |     |      |              |          |      |     |   |    |           |              |                                                                                                    |          |            |   |
| 12  |         |       |        |        |     |      |              |          |      |     |   |    |           |              |                                                                                                    |          |            |   |
| 13  |         |       |        |        |     |      |              |          |      |     |   |    |           |              |                                                                                                    |          |            |   |
| 14  |         |       |        |        |     |      |              |          |      |     |   |    |           |              |                                                                                                    |          |            |   |
| 15  |         |       |        |        |     |      |              |          |      |     |   |    |           |              |                                                                                                    |          |            |   |
| 16  |         |       |        |        |     |      |              |          |      |     |   |    |           |              |                                                                                                    |          |            |   |
| 17  |         |       |        |        |     |      |              |          |      |     |   |    |           |              |                                                                                                    |          |            |   |
| 18  |         |       |        |        |     |      |              |          |      |     |   |    |           |              |                                                                                                    |          |            |   |
| 19  |         |       |        |        |     |      |              |          |      |     |   |    |           |              |                                                                                                    |          |            |   |
| 20  |         |       |        |        |     |      |              |          |      |     |   |    |           |              |                                                                                                    |          |            |   |
| 21  |         |       |        |        |     |      |              |          |      |     |   |    |           |              |                                                                                                    |          |            |   |
| 22  |         |       |        |        |     |      |              |          |      |     |   |    |           |              |                                                                                                    |          |            |   |
| 23  |         |       |        |        |     |      |              |          |      |     |   |    |           |              |                                                                                                    |          |            |   |
| 24  |         |       |        |        |     |      |              |          |      |     |   |    |           |              |                                                                                                    |          |            |   |
| 25  |         |       |        |        |     |      |              |          |      |     |   |    |           |              |                                                                                                    |          |            | - |
|     |         | -     |        |        | -   |      |              |          |      |     |   |    |           |              |                                                                                                    |          |            | _ |

System Address Options File Info

Address sheet for 2-Tone receivers (anything concerning only 2-Tone is GREEN)

|   | Mark | Code  | Grp | Prio | Туре         | YoiceMem | Веер | Rep | Р | <u>CM</u> | Ē | <u>Ch1A</u> | <u>Ch1b</u> | <u>Ch2</u> | • |
|---|------|-------|-----|------|--------------|----------|------|-----|---|-----------|---|-------------|-------------|------------|---|
| 1 | A377 | 5137R | Α   | ×    | Tone & Voice | Dynamic  | 1    | 2   | × | <b>√</b>  |   | <b>√</b>    | <b>V</b>    |            |   |
| 2 | A372 | 51372 | В   | ×    | Tone & Voice | Dynamic  | 2    | 2   | × | <b>√</b>  |   |             | <b>√</b>    |            |   |
| 3 | A373 | 51373 | С   | ×    | Tone & Voice | Dynamic  | 3    | 2   | × | 1         |   |             |             | 1          |   |
| 4 | A370 | 51370 | D   | ×    | Tone & Voice | Dynamic  | 4    | 2   | × | ×         | 1 |             |             |            |   |

Address sheet for 5/6 Tone receivers (anything specific to 5/6 Tone is RED)

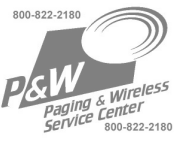

| Mark     | The designation entered here will be shown in the display of<br>the pager when a call is alerted or retrieved. There are<br>several characters from which to choose from.                                                                                                    |  |  |  |  |  |  |
|----------|----------------------------------------------------------------------------------------------------|--|--|--|--|--|--|
|          | Longtone:                                                                                                    |  |  |  |  |  |  |
| L        | No: This address has 2 tones.                                                                                                    |  |  |  |  |  |  |
|          | Yes: This address has one long tone.                                                                                                    |  |  |  |  |  |  |
| Tone 1   | Tone 1 of address. Enter the tone frequency in hertz.                                                                                                    |  |  |  |  |  |  |
| Tone 2   | Tone 2 of address. Enter the tone frequency in hertz.                                                                                                    |  |  |  |  |  |  |
| Code     | For 5/6 Tone receivers start here by entering the address                                                                                                    |  |  |  |  |  |  |
| Grp      | Associates the call indicator groups ► A, B, C, D (as viewed from the top of the display). These blink when an address has been sent an alarm and remain visible until the call is acknowledged.                                                                                                    |  |  |  |  |  |  |
| Prio     | No: The pager's settings control the alarm setting<br>associated with the address (Loud; Quiet;<br>Silent).                                                                                                    |  |  |  |  |  |  |
|          | Yes: This address will always emit a loud alarm.                                                                                                    |  |  |  |  |  |  |
| Туре     | Type of alarm used:<br>Tone.<br>Alarm tone, no voice message<br>.Tone & Voice.<br>Alarm tone, then voice message<br>.Voice.<br>No wake tone, but voice message output immediately<br><i>The default duration of the wake tone signal is 5 seconds.</i><br><i>The duration can be changed to a value from 1 to 30</i> |  |  |  |  |  |  |
|          | Only for pagers "Memo":                                                                                                    |  |  |  |  |  |  |
| VoiceMem | For every address to fix if the messages are:<br>- never recorded "none"<br>- recorded on a reserved memory "fix"<br>- recorded on the next free open memory "dynamic"                                                                                                    |  |  |  |  |  |  |
| Веер     | An acoustic alarm melody is used to alert this address.<br>Enter in the number here. Compose the acoustic alarm<br>melody in Options \ Alarming.                                                                                                    |  |  |  |  |  |  |
| Rep      | The acoustic alarm melody of this address is repeated.<br>Enter in here the number of times the acoustic alarm melody<br>is to be repeated. The duration of one cycle is approx. 1<br>second.                                                                                                    |  |  |  |  |  |  |
|          | Pause: between the melody's repetition cycles.                                                                                                    |  |  |  |  |  |  |
| Р        | 🗶 No: without pause                                                                                                    |  |  |  |  |  |  |
|          | Yes: with pauses                                                                                                    |  |  |  |  |  |  |

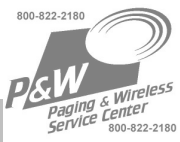

| 2.            | The alarm signal continues to be emitted as long as the 2nd tone (or the long tone) is detected.                                                                                                    |  |  |  |  |  |
|---------------|----------------------------------------------------------------------------------------------------|--|--|--|--|--|
|               | The Charger's Mask (CM) defines the behaviour of the pager when in the charging unit. If set to "Switched OFF" ( <b>CM</b> , red), then the behaviour of the pager is the same whether it is in the charging unit or not.<br>If set to "Switched ON" mode ( <b>CM</b> , green), then the following behaviour options are available:                                                                                                    |  |  |  |  |  |
| CM            | No: The pager will not issue alarms for this address when in the charger.                                                                                                    |  |  |  |  |  |
|               | Yes: The pager will issue alarms for this address<br>when in the charger as per its settings.                                                                                                    |  |  |  |  |  |
|               | Loud: The pager always issues a LOUD alert when in<br>the charger even if the pager setting is QUIET.                                                                                                    |  |  |  |  |  |
| E             | The user can select between pre-set profiles. In addition to this selection, the Extra profile can be switched ON/OFF at any time. Use this columns to e.g. organise a standby service at irregular intervals.<br>Attention: TR-BOS will not allow switching of addresses.                                                                                                    |  |  |  |  |  |
| ChXX          | Ch1A etc. are just examples of a profile names. The names<br>are assigned in System/Configuration, in the column<br>"Profile".<br>The addresses that are desired may be activated in each of<br>the profiles. The user can switch between profiles on the<br>pager. If a profile is assigned a frequency which is different<br>from the current operational frequency, the receiver will<br>switch to the new frequency when the profile is changed (on<br>the receiver) This applies only to multi channel units!<br>If no profiles are activated (all names are red), then all<br>defined addresses are active.<br><i>Attention: TR-BOS will not allow switching of addresses.</i> |  |  |  |  |  |
| Coding Option | On 2 Tone devices this allows you to use simpler entry forms, such as "A-B, Long A".                                                                                                    |  |  |  |  |  |

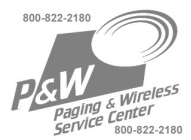

#### 7.3. Options Tab

In the tab sheet Options, define the user controls and general settings of your receiver.

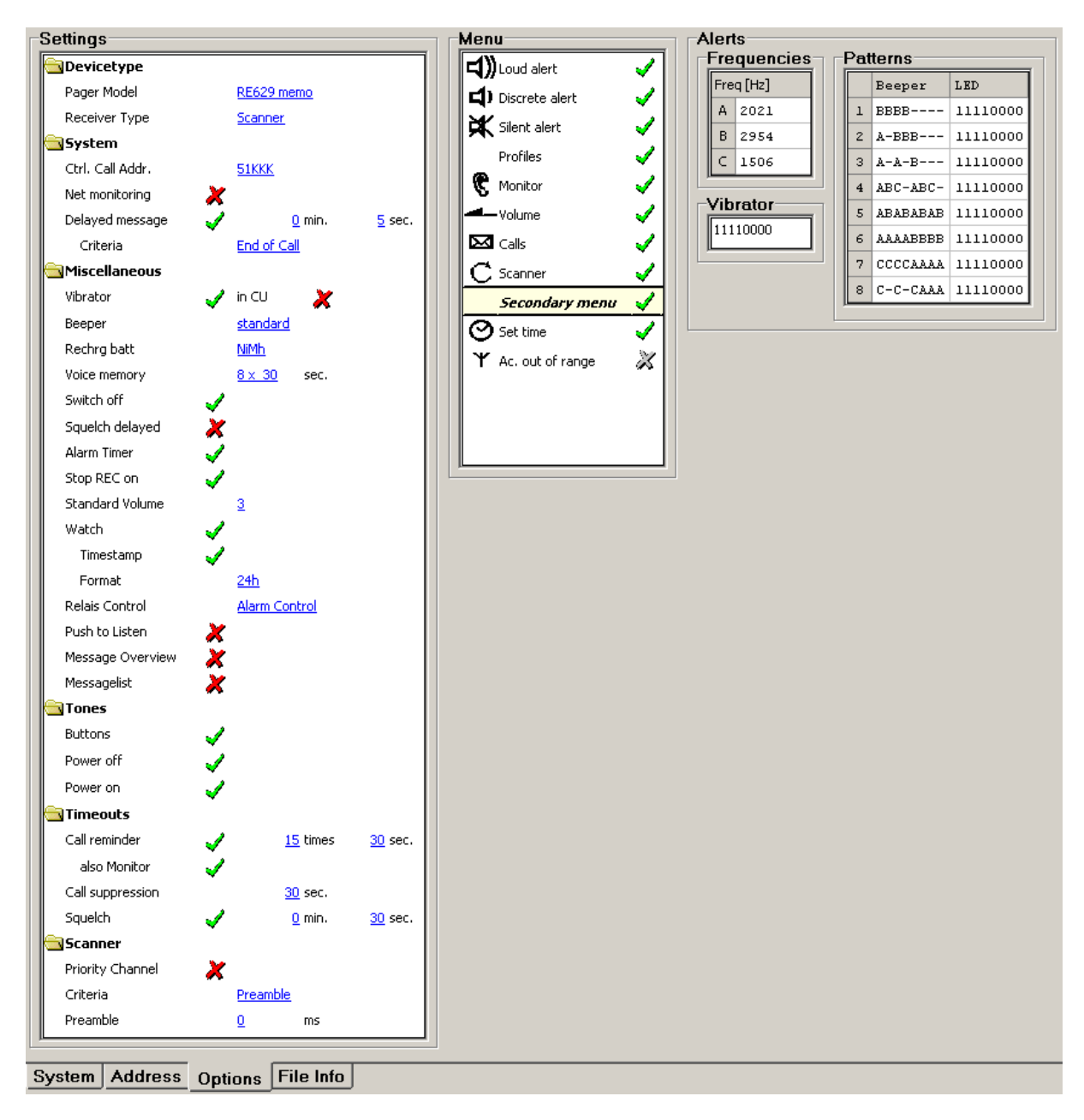

#### 7.3.1. Settings Pager Model

You can find your Pager's model in the "System" Tab, Info

|             | <u>Tone</u> : | The pager works as a "Tone" Model, even if it actually is a model that supports features of a higher model |
|-------------|---------------|----------------------------------------------------------------------------------------------------|
| Pager Model | <u>Eco</u> :  | The pager works as a "ECO" Model, even if it actually is a model that supports features of a higher model  |

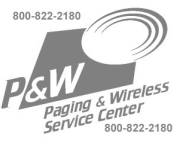

|               | Voice: The pager works as a "Voice" Model, if the hardware<br>/ firmware is equipped as necessary. But will not work<br>as a higher model, even if the hardware / firmware<br>would support it.                                                                               |
|---------------|----------------------------------------------------------------------------------------------------|
|               | <u>Memo</u> :The pager works as a "Memo" model, if the hardware / firmware is equipped as necessary                                                                                                    |
|               | Single Channel: The receiver can be programmed to one<br>frequency in the range of +/- 500 kHz form the tuning<br>frequency. A single channel device can not b<br>programmed to behave as multi channel unit.                                                                 |
| Receiver Type | <u>Multi Channel</u> : The receiver can be programmed to up to 50 frequencies and will receive on the frequency that is associated with the currently active configuration.                                                                                                   |
|               | Scanner: The receiver is able to scan through multiple<br>channels sequentially. The network has to send out a<br>scan criteria (long first tone or carrier) to ensure that<br>all alerts can be detected. A criteria must be sent for<br>at least 125ms per scanned channel. |

# 7.3.2. Settings System

| Ctrl. Call Addr. | To use "Group Calls" please add K's after the tonest hat are identical. Example: 513KK                                                                                                    |                  |                                                                                                    |  |  |  |  |
|------------------|----------------------------------------------------------------------------------------------------|------------------|----------------------------------------------------------------------------------------------------|--|--|--|--|
|                  | There are various options for the receiver to recognise the radio network. The basic functionality is set here:                                                                                                    |                  |                                                                                                    |  |  |  |  |
|                  | ×                                                                                                    | No:              | Network detection is switched off.                                                                                      |  |  |  |  |
| Net monitoring   | 1                                                                                                    | Yes:             | Network detection is switched on. Other settings can be input.                                                          |  |  |  |  |
|                  | If no monitoring functions are activated, only the pager's own addresses are accepted for network detection.                                                                                                    |                  |                                                                                                    |  |  |  |  |
| Carrior          | ×                                                                                                    | No:              | Carrier detection is switched off.                                                                                      |  |  |  |  |
| Camer            | <ul> <li>Image: A second second s</li></ul> | Yes:             | detecting a carrier is considered, "Network OK"                                                                         |  |  |  |  |
|                  | ×                                                                                                    | No:              | Net monitoring does not us a control call.                                                                              |  |  |  |  |
| Control Call     | 2                                                                                                    | Yes:             | A specific address must be cyclically received<br>in order for a radio network to be accepted as<br>the "home network". |  |  |  |  |
|                  | The c<br>Call A                                                                                                    | all add<br>Addr" | ress is entered like described above by " Ctrl.                                                                         |  |  |  |  |
| Control tone     | A specific tone must be cyclically received in order for a radio network to be recognised as the "home network" (pilot tone).                                                                                                    |                  |                                                                                                    |  |  |  |  |
| Warning          | When a gap in radio network communication occurs, an antenna symbol $\Upsilon$ appears in the display as a first warning. The time delay between network detection and warning can                                                                                                    |                  |                                                                                                    |  |  |  |  |

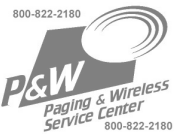

|                  | be er                                                                                                    | ntered i   | n the field to the right.                                                                                                    |  |  |  |  |
|------------------|----------------------------------------------------------------------------------------------------|------------|----------------------------------------------------------------------------------------------------|--|--|--|--|
| Alert            | If communication with the network is still absent after a warning has been issued, then an alarm is triggered and a beep tone is sounded.                                                                                                    |            |                                                                                                    |  |  |  |  |
|                  | in the                                                                                                    | e field to | b the right.                                                                                                    |  |  |  |  |
|                  | Only                                                                                                    | for "Vo    | ice, Memo":                                                                                                    |  |  |  |  |
| Inverted Segment | ×                                                                                                    | No:        | The field strength symbol is displayed if there is "no Network"                                                                                                    |  |  |  |  |
|                  | <b>√</b>                                                                                                    | Yes:       | The field strength symbol is displayed if a network was detected                                                                                                    |  |  |  |  |
| Chrg. Unit Alert | ×                                                                                                    | No:        | receiver will not issue "No Network Alerts" if inside the charger                                                                                                    |  |  |  |  |
|                  | <b>~</b>                                                                                                    | Yes:       | receiver alerts normally even in the charger                                                                                                    |  |  |  |  |
| Alert Repetition | ×                                                                                                    | No:        | The alarms as set by "Alert" are only once signalized.                                                                                                    |  |  |  |  |
|                  | <b>~</b>                                                                                                    | Yes:       | The alarms as set by "Alert" are repeted.                                                                                                    |  |  |  |  |
| Accustic Alert   | ×                                                                                                    | No:        | Accustic alerts are never signalized                                                                                                    |  |  |  |  |
|                  | <ul> <li>Image: A start of the start of the start of</li></ul> | Yes:       | All alarms as set in the pager are signalized                                                                                                    |  |  |  |  |
|                  | ×                                                                                                    | No:        | The message is transmitted without delay                                                                                                    |  |  |  |  |
| Delayed Message  |                                                                                                    | Yes:       | The message is transmitted with the criterias:<br>Control Call (recommanded)<br>Carrier frequency<br>End of call (addresses have to start identical)<br>Time as set above |  |  |  |  |

# 7.3.3. Settings Tone Decoder

Applies to 2 Tone only

| Timing | Standard: for address tone decoding suited to most networks. |
|--------|--------------------------------------------------------------|
| L      | Fast: for address tone decoding suited to fast networks.     |

### 7.3.4. Miscellaneous

|          | ×        | No:  | The vibrator is never operative.              |
|----------|----------|------|-----------------------------------------------|
| Vibrator | <b>~</b> | Yes: | The vibrator functions in accordance with the |
|          |          |      | ionowing settings.                            |

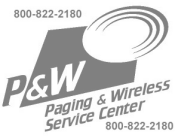

|                     |                                                                                                    | ×               | No:                                                                                  | It functions, but not in the charging unit                                                                                    |  |
|---------------------|----------------------------------------------------------------------------------------------------|-----------------|--------------------------------------------------------------------------------------|----------------------------------------------------------------------------------------------------|--|
|                     |                                                                                                    | <b>√</b>        | Yes:                                                                                 | It functions in the charging unit as well                                                                                     |  |
|                     | <u>Stanc</u>                                                                                                    | lard:           | The d                                                                                | uration of one cycle is approx. 1 second.                                                                                     |  |
| Beeper              | <u>Fast</u> :                                                                                                    |                 | The d                                                                                | uration of one cycle is approx. 0.5<br>ids.                                                                                   |  |
| Rechrg batt         | Choose if a nickel cadmium battery or a metal hydride battery is used                                                                                                    |                 |                                                                                      |                                                                                                    |  |
| Voice Memory        | Only for Memo pagers: The analogue memory can be divided in "partitions". Define the number and size of each partition.                                                                                                    |                 |                                                                                      |                                                                                                    |  |
|                     | An ind                                                                                                    | coming          | call al                                                                              | ways utilizes an entire partition.                                                                                            |  |
| Switch Off          | ×                                                                                                    | No:             | The re<br>keys.                                                                      | eceiver can not be switched off using the (Continuous operation)                                                              |  |
| Switch Off          | <b>~</b>                                                                                                    | Yes:            | The re<br>keys.                                                                      | eceiver can be switched off using the                                                                                         |  |
| Saualah dalawad     | ×                                                                                                    | No:             | The remove                                                                           | eceiver is switched of directely after the age                                                                                |  |
| Squeich delayed     | 1                                                                                                    | Yes:            | The re                                                                               | eceiver remains about ½ second longer<br>to receive                                                                           |  |
|                     | ×                                                                                                    | No:             | The ti<br>not sh                                                                     | me since the message was received is nown on the display                                                                      |  |
|                     |                                                                                                    | Yes:            | The ti<br>showi                                                                      | me since the message was received is<br>n on the display                                                                      |  |
| Stop REC by         | ×                                                                                                    | No:             | It is n                                                                              | ot possible to interupt the recording                                                                                         |  |
| Receipt             | <ul> <li>Image: A second second s</li></ul> | Yes:            | The re                                                                               | ecording can be interupted                                                                                                    |  |
| Standard Volume     | Upon i                                                                                                    | insertir        | ig a Ba                                                                              | ttery this volume setting will be applied                                                                                     |  |
| Watch               | ×                                                                                                    | No:             | Watcl                                                                                | n and Timestamp are not active                                                                                                |  |
| Waton               | <ul> <li>Image: A second second s</li></ul> | Yes:            | Watcl                                                                                | n is active, timestamp may be activated                                                                                       |  |
| Relay Control       | Alarm<br>AF Co                                                                                                    | Cont:<br>ntrol: | Relay is activated for 5 Sec upon alarm<br>Relay is activated when speaker is active |                                                                                                    |  |
| Push to Listen      | 1                                                                                                    | Yes:            | In "Sil<br>by pre<br>alarm                                                           | ent" mode the channel may be opened<br>essing the right hand button after an                                                  |  |
| Message overview    | A graphical overview of received calls is displayed when<br>retrieving. A call in Group A corresponds to a dash in the first<br>column of the display. Three dashes mean 3 or more calls in<br>one Group (A, B, C, or D)                                                                                                    |                 |                                                                                      |                                                                                                    |  |
| Alert ack Vision on | ×                                                                                                    | No:             | when<br>still be<br>heard                                                            | acknowledging a call while the receiver is<br>eeping, the voice message will not be                                           |  |
|                     |                                                                                                    | Yes:            | when<br>still be<br>heard                                                            | acknowledging a call while the receiver is<br>eeping, the voice message will still be<br>. To silence the voice message press |  |

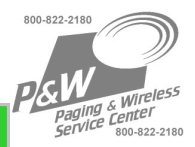

#### "right" once more.

5 Tone devices show the same behaviour when "delaye message" is activated!

#### <u>Scanner</u>

|                   | X: All selected channels are scanned in order                                                                                                    |  |  |  |  |  |  |
|-------------------|----------------------------------------------------------------------------------------------------|--|--|--|--|--|--|
| Priority Channel. | The first channel is the Priority Channel. After<br>receiving an alarm on a "non priority channel" the<br>receiver will check the priority channel regularly. This<br>way you will not miss any alert on the priority channel                                                                                                    |  |  |  |  |  |  |
|                   | <u>Preamble</u> : Address decoding is started after the receiver detects a valid preamble. The control tone (System-Tab -> Tonetable) is used as the preamble tone.                                                                                                    |  |  |  |  |  |  |
| Criteria          | <u>First Tone</u> : In case the first address tone is long enough, it may be used as scan criteria. For each channel you want to scan, the tone needs to be prolonged 125ms (250ms for two channels).                                                                                                    |  |  |  |  |  |  |
|                   | <u>Squelch</u> : With this option, carrier detection is used as scan criteria. <b>Attention:</b> the receiver may be "locked to one channel" when a carrier is on air! If you use your receiver for alerting purposes, we strongly recommend, to use one off either "Preamble" (5-Tone only) ore "First tone" for your scan criteria. |  |  |  |  |  |  |
| Preamble:         | Define the length of the preamble as sent by the system.<br>(Has to be >125 times "number of channels). In case the<br>preamble is longer than the minimum, your standby time will<br>be increased.                                                                                                    |  |  |  |  |  |  |

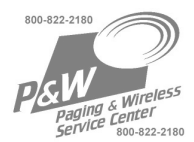

# 7.3.5. Settings Tones

|           | ×        | No:  | No sound is emitted when pressing a key.                      |
|-----------|----------|------|---------------------------------------------------------------|
| Buttons   | 1        | Yes: | A click sound is emitted when pressing a key.                 |
| Dower Off | ×        | No:  | No warning sound is emitted.                                  |
| Power Off | -        | Yes: | A warning sound is emitted when switching off.                |
|           | ×        | No:  | No control beep is emitted.                                   |
| Power On  | <b>√</b> | Yes: | A control beep is emitted when switching on. (Loudspeaker OK) |

# 7.3.6. Settings Timeouts

|                  | 🗶 No                                                                                                    | : A reminder will not be issued for missed alarms.                                                                                                    |  |  |  |  |
|------------------|----------------------------------------------------------------------------------------------------|----------------------------------------------------------------------------------------------------|--|--|--|--|
| Call Reminder    | 🖌 Ye                                                                                                    | s: A reminder will be issued for alarms that are not acknowledged. A warning tone is sounded.                                                                                                    |  |  |  |  |
|                  | The number of reminders and the time interval between reminder tones can be set.                                                                                                    |                                                                                                    |  |  |  |  |
| Call Suppression | Call suppression detects alarms occurring on the same<br>address within a specified time period. The same address<br>will not be sent an alarm again within this time period. Call<br>suppression starts counting the time since the last call was<br>received. |                                                                                                    |  |  |  |  |
| Squelch          | A messa<br>timeout h<br>period is<br>In this wa                                                                                                    | ge is understood to be ended when the squelch<br>as expired. A new signal received within this time<br>nterpreted as a continuation of the last message.<br>y, fading and radio reception gaps can be bridged. |  |  |  |  |
|                  | Recommendation: 1 second                                                                                                    |                                                                                                    |  |  |  |  |
|                  | Warning: DS squelch timeout must be supported by the radio network! (Pause between calls)                                                                                                    |                                                                                                    |  |  |  |  |

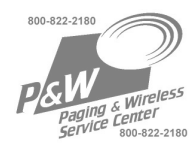

# 7.3.7. <u>Menu</u>

The operating functions can be activated ( $\checkmark$ ) and arranged in any desired order. To do so, use the "Drag & Drop" function of your mouse.

| 433                                                                                                    | ×                                                                                                    | No:      | Loud alerting can not be selected.                                                                   |  |  |
|----------------------------------------------------------------------------------------------------|----------------------------------------------------------------------------------------------------|----------|----------------------------------------------------------------------------------------------------|--|--|
| ロシ                                                                                                    | <ul> <li>Image: A second second s</li></ul> | Yes:     | Loud alerting can be selected.                                                                       |  |  |
| Loud Alert                                                                                                    | Note: At least one of the options <b>4)) <b>4 K C</b> must be activated.</b>                                                                                                    |          |                                                                                                    |  |  |
|                                                                                                    | ×                                                                                                    | No:      | Quiet alerting can not be selected.                                                                  |  |  |
| L 1                                                                                                    | <ul> <li>Image: A second second s</li></ul> | Yes:     | Quiet alerting can be selected.                                                                      |  |  |
| Discrete                                                                                                    | Note: At least one of the options <b>ゴ)) ゴ                                </b>                                                                                                    |          |                                                                                                    |  |  |
|                                                                                                    | Silent alerting: Only LED, LCD and vibrator signals are emitted.                                                                                                    |          |                                                                                                    |  |  |
| X                                                                                                    | ×                                                                                                    | No:      | Silent alerting can not be selected.                                                                 |  |  |
| Silent                                                                                                    | <ul> <li>Image: A second second s</li></ul> | Yes:     | Silent alerting can be selected.                                                                     |  |  |
|                                                                                                    | Note: At least one of the options <b>d)) d 述 ®</b> must be activated.                                                                                                    |          |                                                                                                    |  |  |
| Monitor mode: Every radio signal activates the<br>The alarming of addresses remains unaffected<br>functions as usual. |                                                                                                    |          | de: Every radio signal activates the loudspeaker.<br>g of addresses remains unaffected and<br>usual. |  |  |
| l l                                                                                                    | ×                                                                                                    | No:      | Monitor can not be selected.                                                                         |  |  |
| Monitor                                                                                                    | <ul> <li>Image: A second second s</li></ul> | Yes:     | Monitor can be selected.                                                                             |  |  |
|                                                                                                    | Note: At least one of the options <b>ロ)) ロ 然                               </b>                                                                                                    |          |                                                                                                    |  |  |
|                                                                                                    | Volur                                                                                                    | ne of tl | ne voice message is adjustable.                                                                      |  |  |
|                                                                                                    | ×                                                                                                    | No:      | Volume can not be adjusted.                                                                          |  |  |
| Volume                                                                                                    | <ul> <li>Image: A set of the set of the</li></ul>  | Yes:     | Volume can be adjusted.                                                                              |  |  |
| Secondary menu                                                                                                    | Enables an artificial subdivision of the menu. Normally, the<br>user only has access to the operation controls of the above<br>listed functions. The functions listed below can be accessed<br>by pressing and holding the left-hand key for more than 3<br>seconds. This simplifies navigation when performing<br>extensive programming.                                                                                                    |          |                                                                                                    |  |  |
|                                                                                                    | Only                                                                                                    | for Me   | mo pagers:                                                                                           |  |  |
|                                                                                                    | ×                                                                                                    | No:      | Saved voice messages can not be listened to.                                                         |  |  |
| Stored messages                                                                                                    | <ul> <li>Image: A start of the start of the start of</li></ul>  | Yes:     | Saved voice messages can be listened to.                                                             |  |  |
| Ψ                                                                                                    | Only                                                                                                    | for Me   | mo and Voice pagers:                                                                                 |  |  |
|                                                                                                    | ×                                                                                                    | No:      | Field strength symbol if no field is received.                                                       |  |  |
| Act out of range                                                                                                    | -                                                                                                    | Yes:     | Field strength symbol if field is received.                                                          |  |  |

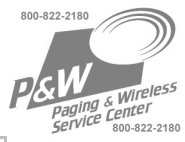

| 0            | Set Time                                                                 |      |                                               |  |
|--------------|--------------------------------------------------------------------------|------|-----------------------------------------------|--|
| U U          | ×                                                                        | No:  | Time can only be set using the PSW            |  |
| Set Time     | <b>√</b>                                                                 | Yes: | Time may be set on the device itself          |  |
|              | Change the active Profile                                                |      |                                               |  |
| Profiles     | ×                                                                        | No:  | Profil / Channel can not be changed           |  |
| FIOINES      | -                                                                        | Ja:  | Profil / Channel can be changed on the device |  |
| C<br>Scanner | Scanner only:<br>Allows to enable/disable scanning mode on the receiver. |      |                                               |  |

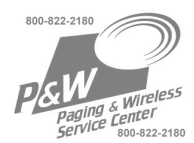

#### 7.3.8. Alerts

You can compose the alarm "melodies" yourself. To do so, first define the 3 different pitches (A; B; C), which will form the basis for the melody pattern.

Please note that, due to the construction of the human sense of hearing, the volume and tone frequencies will be perceived differently by each person. Certain tone frequencies may be selected which will enable persons with hearing limitations to receive audible alarms.

From a technical standpoint, the loudest sound is produced at a frequency of 2300 Hz.

| Frequencies | Enter in the 3 possible tone frequencies.                                                                                                |  |  |  |  |
|-------------|----------------------------------------------------------------------------------------------------|--|--|--|--|
|             | The lower the value, the more bass the sound. The range spans between 300 and 3000 Hz.                                                   |  |  |  |  |
| Patterns    | You may compose up to 8 tone patterns (1 in each line).                                                                                  |  |  |  |  |
| Beeper      | Enter in the tones A; B; C in the sequence in which you would like them to be heard. A minus sign "-" creates a short pause.             |  |  |  |  |
| LED         | "1" switches on the red LED, "0" switches the LED off. It is helpful for the user if the LED pattern is accompanied by the tone pattern. |  |  |  |  |
| Vibrator    | "1" switches on the vibrator, "0" switches it off. A rhythmic cycle of the vibrator is more conspicuous than continuous operation.       |  |  |  |  |

| Fre | q [Hz] |   | Beeper   | LED      |
|-----|--------|---|----------|----------|
| A   | 2259   | 1 | AAAA     | 11110000 |
| в   | 1004   | 2 | AACC     | 11001100 |
| С   | 607    | 3 | -c-c-c-c | 01010101 |
|     |        | 4 | c-c-c-c- | 10101010 |
| 'ib | rator  | 5 | cc-      | 00100010 |
|     | 10000  | 6 | cccc     | 00001111 |
| 111 |        |   |          |          |
| 111 |        | 7 | cccc     | 00110011 |

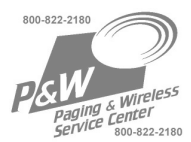

# 7.4. File Info Tab

| File Information |                   |
|------------------|-------------------|
| File Number      |                   |
| Customer         |                   |
| User Defined     |                   |
| Coser Denned     |                   |
|                  |                   |
| System Address   | Options File Info |

The information contained in this tab are only stored inside the \*.629 file, not the receiver. You may use this form freely e.g. to store costumer data.

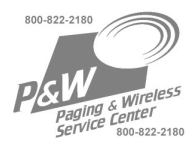

# 8. Setting the clock time

(only for Voice and Memo)

The clock time is automatically transferred during a programming session from the PC system time. The clock time can also be set at the receiver (see user manual of the receiver).

It is also possible to set the clock time in the "service dialogue"; "Set Time" is setting the PC system time on the receiver:

| 5ervice              |                  | ×                       |
|----------------------|------------------|-------------------------|
| 🖶 🔇 📲                |                  |                         |
|                      |                  |                         |
| Production           |                  |                         |
| Hardware             |                  |                         |
| Adjustments          |                  |                         |
| Software             |                  |                         |
| Tools                |                  |                         |
| Pager On             |                  | <u> </u>                |
| LED                  |                  | <u>₹</u>                |
| Vibrator             |                  | <u>√×</u>               |
| Beeper               | <u>Beep 01</u>   | <b>⊻</b> ⊻              |
| Light                |                  | <b>⊻</b> ⊠              |
| Display              |                  | <b>√ ×</b>              |
| Volume (SW)          | <u>1</u>         | <b>√</b> ×              |
| Recorder             | <u>abspielen</u> | $\checkmark$            |
| Play message         | <u>1</u>         | $\checkmark$            |
| Set Time             |                  | $\checkmark$            |
| Clear messages       |                  | $\checkmark$            |
| Build Checksums      |                  | $\checkmark$            |
| VRef                 |                  | $\checkmark$            |
| Receiving frequency  | <u>fClient 1</u> | $\checkmark$            |
| µ⊂ mode              | slow clock       | $\checkmark$            |
| Radio                |                  | $\checkmark$            |
| LF                   |                  | $\checkmark$            |
| Main clock           |                  | $\overline{\mathbf{X}}$ |
| Sub clock            |                  | $\overline{\mathbf{X}}$ |
| Selftest             |                  | $\overline{\mathbf{V}}$ |
| Testmode with Button |                  | $\overline{\mathbf{A}}$ |
| Testmode             |                  | $\overline{\mathbf{X}}$ |
|                      |                  |                         |

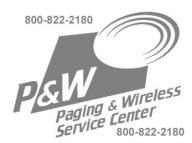

# 9. Set a password

To protect the user data of a receiver it is possible to set a password (choose "password" in the toolbar). The receiver is already protected during reading out.

| Pager password | ×           |
|----------------|-------------|
| Password       | 💡 Verify    |
| New Password   | 👔 Schreiben |
| Confirm        |             |
| Passwort       | gelöscht    |

If the password is not available, it is possible to set a new one; hereby all user data are getting lost (programming file reset)! If a receiver is coming without password into a repair center, it is only possible to reset in this way.

If no password should be used any more, read out the receiver, save the programming file, and let the field empty "new password" and "confirm".

#### 10. Important notes

There is an abundance of **security features** in the programming software that output clear information and warnings to ensure that the RE629 pager programming functions properly. These features react to incorrectly defined parameters and request the user to check and correct the parameters.

**Warnings** are output when incorrect parameters, ranges, times or function links are selected. The programming of incorrect parameters is hereby deterred. Only a part of the errors due to incorrect variable values, which could lead to improper function in the radio network, can be discovered beforehand.

Only software-related functions can be programmed. The hardware in the device cannot be changed by the programming.

• The programming operation is indicated with a flashing green LED. When the programming operation is completed, the pager resets and the power can be heard. When reading device data with "READ" the LED flashes, and the pager resets too. As long as the pager is in the programming status, it shall under no circumstances be removed from the programming adapter. (If necessary, send a reset command). A short interruption can already lead to a E-PROM corruption. Therefore please check that the contacts on both pager and programming adapter are clean before programming.

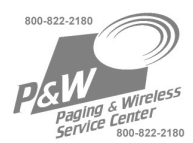

#### **ATTENTION!**

The original programming software is specially marked, and SWISSPHONE reserves the right to make changes to this software.

When a new version of the software is installed, the old version should not be used anymore.

# 11. LIABILITY!

<u>SWISSPHONE is not liable</u> for incorrect programs, for programs that violate the regulations of the BOS or any other network operators or for any damage resulting from such programs.

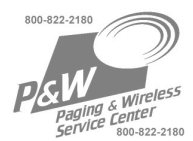

# 12. Technical Data SGA Professional

#### SGA Professional:

| Power supply:<br>Frequency:<br>Secondary voltage:<br>Power supply plug:<br>Standards: | Plug-in power supply, AC 230V +/-10%<br>50/60 Hz<br>DC 12.6V / 450mA, unregulated.<br>Euro-plug: CH, Germany, F, Scandinavia, among others<br>SEV, VDE, DEMKO, SEMKO, etc. |
|---------------------------------------------------------------------------------------|----------------------------------------------------------------------------------------------------|
| Monitor LED:                                                                          | Amber LED = DC supply<br>Green LED = data flow                                                                                                    |
| Ports (interfaces):                                                                   | DIN socket<br>RS -232, 9-pin, female                                                                                                    |

# 13. View of the SGA Professional

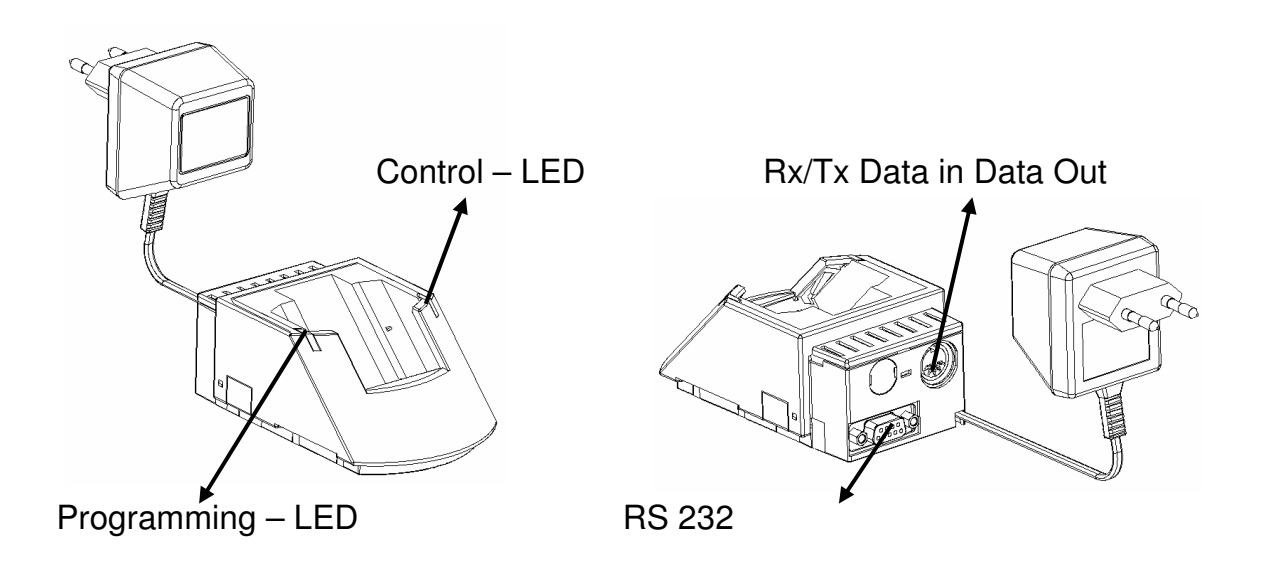

#### ATTENTION: The programming adapter PG Professional is not a charging unit.